## Online Application of Encumbrance Certificate (EC):

- 1. User Login: https://www.igrodisha.gov.in/
- 2. Then click on Online Encumbrance Certificate

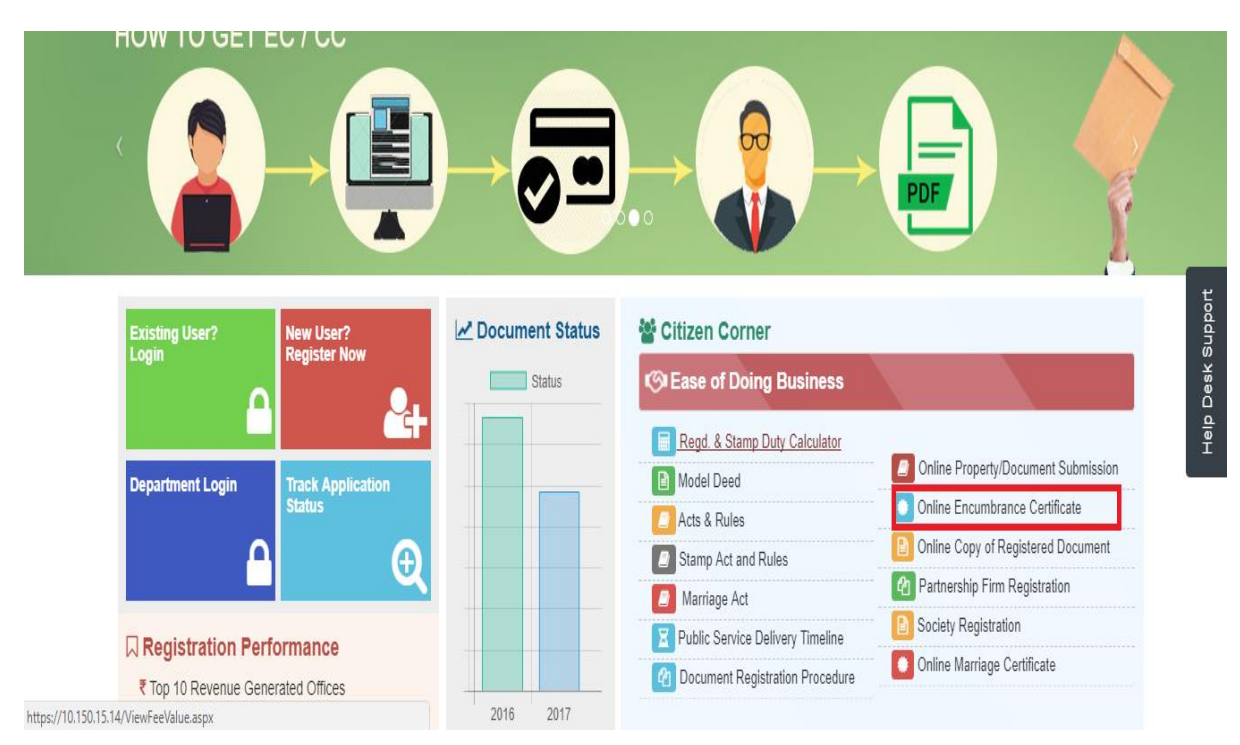

## 3. The following screen will be displayed

| G OVAT Rules 2016, odisha 🗙 🏹 🤣 Odisha | Right to Public Se 🗙 🗸 춣 https://invest.odisha.gov. 🗙 🎦 https://www.igrodisha.go 🗴 |            |          | ð                   | 23 |
|----------------------------------------|------------------------------------------------------------------------------------|------------|----------|---------------------|----|
| ← → C ☆ 🔒 Secure   https://www         | v.igrodisha.gov.in/Admin/Login/NEW/NewUser.aspx 🖈 📀 隆 🌒 🌒                          | - <b>1</b> | 🖌 🖸      | 0                   | :  |
| Apps 🔝 Managed bookmarks 🗋 about       | :blank 🗋 eodb.dipp.gov.in/adn                                                      |            |          |                     |    |
|                                        |                                                                                    |            |          |                     | ^  |
|                                        |                                                                                    |            |          |                     |    |
| User Name *                            |                                                                                    |            |          |                     |    |
| Date of Birth *                        |                                                                                    |            |          |                     |    |
| E-Mail ID *                            |                                                                                    |            |          |                     |    |
| Mobile No. *                           |                                                                                    |            |          |                     |    |
| Login Id *                             | Check Availability                                                                 |            |          |                     | i. |
| Password *                             |                                                                                    |            |          |                     | 1  |
|                                        | Minimum of 6 and maximum of 10 characters in length.                               |            |          |                     |    |
| Retype Password *                      |                                                                                    |            |          |                     |    |
| Security Question *                    | Select v                                                                           |            |          |                     |    |
| Answer                                 |                                                                                    |            |          |                     |    |
|                                        | 727048 2                                                                           |            |          |                     | 1  |
| Enter Image Text*                      |                                                                                    |            |          |                     |    |
|                                        | Submit Cancel                                                                      |            |          |                     |    |
|                                        |                                                                                    |            |          |                     |    |
|                                        |                                                                                    |            |          |                     | *  |
| 📀 🔉 🚞 🕀 🕨                              | l 🥝 🔿 🛞 💶 🖳                                                                        | 4          | <i>e</i> | 3:35 PM<br>5/10/201 | 7  |

|                         | Revenue & Disaster Ma                          | nagement Department                                                                               |                                                                                     | Citizen                                                    | Mana Managaran           |       |
|-------------------------|------------------------------------------------|---------------------------------------------------------------------------------------------------|-------------------------------------------------------------------------------------|------------------------------------------------------------|--------------------------|-------|
| to other and            | Govt. Of Odisha                                |                                                                                                   | Internet of                                                                         | 2% Medating                                                | Feeds 1:25 PM            |       |
| Document Submission     | Application Details Confirmation Details Fee D | atails Transaction Details Transa                                                                 | action Fee Details                                                                  |                                                            |                          |       |
| Apply New Sale Deed     | SEARCH ENCUMBRANCE CERTIFICATE                 | DETAILS (NOTE: Digitized data for the sele                                                        | ected registration office is based on the a                                         | vailability of encumbrance data)                           |                          |       |
| View Application Status | pplicant Details                               |                                                                                                   |                                                                                     |                                                            | * Marked Fields are Mand | atory |
| View Market Value       | Name Of The Applicant :                        | ASUTOSH SAMAL                                                                                     | *                                                                                   | Application Type :                                         | Individual               | ٣     |
| Encumbrance Certificate | Mobile Number :                                | 9778519709                                                                                        | *                                                                                   | Email Address :                                            | asutoshs71@gmail.com     |       |
| Partnership Firm        | Declared Property Owner Name :                 | ASUTOSH SAMAL                                                                                     | * 🔄 If Mu                                                                           | tiple Owner available                                      |                          |       |
| Society Registration    | ddress Details Country :                       | INDIA                                                                                             | *                                                                                   | State :                                                    | ODISHA                   | ٣     |
|                         | Dist :                                         | KHURDA                                                                                            | ¥ •                                                                                 | Village :                                                  | GADAKANA                 |       |
|                         | Aadhaar No                                     | A 985143992529                                                                                    |                                                                                     | Address :                                                  | GADAKANA, BHUBANESWAR    |       |
| _                       | Property Details                               |                                                                                                   |                                                                                     | Desistation Office                                         |                          |       |
|                         | District Name :                                | KHURDA                                                                                            |                                                                                     | Registration Office:                                       | KHANDAGIRI               | _     |
|                         | From Date :                                    | 01-JAN-1995                                                                                       | •                                                                                   | To Date :                                                  | 05-NOV-2019              |       |
|                         | Tehsil Name :                                  | BHUBANESWAR                                                                                       | <b>T</b>                                                                            | Village Name :                                             | CHANDRASEKHARPUR - 41    |       |
|                         | Khata Number :                                 | Khata Number                                                                                      | *                                                                                   | Plot Number :                                              | Plot Number              |       |
|                         | Area :                                         | 520                                                                                               | Decimal (                                                                           |                                                            |                          |       |
|                         |                                                |                                                                                                   |                                                                                     |                                                            |                          |       |
|                         |                                                | Click to get specific search for Bound                                                            | dary Details                                                                        |                                                            |                          |       |
|                         | in case you an<br>For getting all              | e sure about the property boundary details & ne<br>transaction based on applied Village(s)/Mauza, | ed only specific transactions based on m<br>khata & plots no need to provide any bo | atching boundary then only please speci<br>undary details. | y it.                    |       |
|                         |                                                |                                                                                                   | Add Clear                                                                           |                                                            |                          |       |
|                         | APPLY PROPERTY DETAILS                         |                                                                                                   |                                                                                     |                                                            |                          |       |
|                         | VILLAGE                                        |                                                                                                   | KHATA NO                                                                            | PLOT NO                                                    | REMOVE                   |       |
|                         | CHANDRASEKHARPUR                               |                                                                                                   | 507                                                                                 | 740                                                        | Remove                   |       |

4. Then the applicant will enter the new EC Application details

5. After filling the application Detail it will shown the confirmation Page

| ← → C 🔒 igrodisha.gov.in                                                                                                    | /Admin/EC/Online/EcAppDtl.aspx#step-2                                |                                        |                                                         | ९ 🖈 📀 🛛 🖲 :     |  |  |  |  |
|----------------------------------------------------------------------------------------------------|----------------------------------------------------------------------|----------------------------------------|---------------------------------------------------------|-----------------|--|--|--|--|
| I am the                                                                                                    | Inspector General Of Re<br>Revenue & Disaster Mar<br>Govt. Of Odisha | egistration<br>nagement Department     | ASUTOSH SAMAL<br>≜citere<br>≧FROPLE - ■COCOUT           | ALESTRE MELTINE |  |  |  |  |
| Document Submission                                                                                                    | Application Details Confirmation Details Fee De                      | etails Transaction Details Transaction | n Fee Details                                           |                 |  |  |  |  |
| Apply New Sale Deed                                                                                                    | Applicant Details                                                    |                                        |                                                         |                 |  |  |  |  |
| View Application Status                                                                                                    |                                                                      |                                        |                                                         |                 |  |  |  |  |
| View Market Value                                                                                                    | Name Of The Applicant : ASUTO:                                       | SH SAMAL                               | Application Type : Individual                           |                 |  |  |  |  |
| R Ensumbrance Castificate                                                                                                    | Declared Property Owner Name : ASUTO                                 | SH SAMAL                               | Email Address : asutoshs71@gmail.com                    |                 |  |  |  |  |
| Encomptance Certificate                                                                                                    | Mobile Numbe : 9778519                                               | 9709                                   |                                                         |                 |  |  |  |  |
| Partnership Firm                                                                                                    | Address Details                                                      |                                        |                                                         |                 |  |  |  |  |
| Society Registration                                                                                                    | Country : INDIA                                                      |                                        | State : ODISHA                                          |                 |  |  |  |  |
|                                                                                                    | Dist : KHURD                                                         | A                                      | Village : gadakana                                      |                 |  |  |  |  |
|                                                                                                    | Aadhaar No: 9851439                                                  | 992529                                 | Address : GADAKANA, BHUBANESWAR                         |                 |  |  |  |  |
|                                                                                                    | Property Details                                                     |                                        |                                                         |                 |  |  |  |  |
|                                                                                                    |                                                                      |                                        |                                                         |                 |  |  |  |  |
|                                                                                                    | District Name : KHURD                                                | A                                      | Registration Office : KHANDAGIRI                        |                 |  |  |  |  |
|                                                                                                    | From Date : 01/01/19                                                 | 995                                    | To Date : 05/11/2019                                    |                 |  |  |  |  |
|                                                                                                    | VIII                                                                 | LAGE                                   | KHATA NO                                                | PLOTINO         |  |  |  |  |
|                                                                                                    | CHANDRAS                                                             | SEKHARPUR                              | 507                                                     | 740             |  |  |  |  |
| If you want to update/change any of the information you have filled to far click on Update button. Update<br>I Do not Agree I Agree |                                                                      |                                        |                                                         |                 |  |  |  |  |
|                                                                                                    | Insp                                                                 | Let's Get In T                         | ouch!<br>oor, Board of Revenue Building,<br>aha);753002 |                 |  |  |  |  |
|                                                                                                    | e.                                                                   | 2                                      | $\square$                                               |                 |  |  |  |  |
|                                                                                                    | —                                                                    |                                        |                                                         |                 |  |  |  |  |

6. After Confirmation of Application detail, it will show the Fee Details

| 110 A.                             |                                                                                     |                                                                                                    |                                                    |                 |
|------------------------------------|-------------------------------------------------------------------------------------|----------------------------------------------------------------------------------------------------|----------------------------------------------------|-----------------|
| ← → C 🔒 igrodisha.gov.ir           | /Admin/EC/Online/EcAppDtl.aspx#step-2                                               |                                                                                                    |                                                    | ९ 🕁 📀 🚺 :       |
| I The Mar                          | Inspector General Of Registr<br>Revenue & Disaster Manage<br>Govt. Of Odisha        | ation<br>ment Department                                                                                             |                                                    | ALL MALLAND     |
| M ONLINE Encumbrance Certificate × | S https://igrodisha.gov.in/Admin/E × +                                              |                                                                                                    |                                                    | - 0 ×           |
| ← → C 🔒 igrodisha.gov.ir           | /Admin/EC/Online/EcAppDtl.aspx#step-3                                               |                                                                                                    |                                                    | ବ 🖈 📀 🔕 🗄       |
| My my M                            | Home<br>Inspector General Of Regist<br>Revenue & Disaster Manage<br>Govt. Of Odisha | ration<br>ement Department                                                                                           | ASUTOSH SAMAL<br>≜ Citate<br>▲ PROFILE = @ LOGONT  | terren detellen |
| Document Submission                | Application Details Confirmation Details Fee Details                                | Transaction Details Transaction Fee Details                                                                          |                                                    |                 |
| Apply New Sale Deed                | APPLY PROPERTY DETAILS                                                              |                                                                                                    |                                                    |                 |
| View Application Status            | VILLAGE                                                                             | DUD.                                                                                                    | KHATA NO                                           | PLOT NO         |
| View Market Value                  | CHANDRASEKHAP                                                                       | POR                                                                                                    | 507                                                | 740             |
|                                    | ENCUMBRANCE CERTIFICATE FEE DETAILS                                                 |                                                                                                    |                                                    |                 |
| Encombrance Certificate            | TOTAL FEE                                                                           | la de la companya de la companya de la companya de la companya de la companya de la companya de la companya de       | TOTAL FEE IN WORD                                  |                 |
| Partnership Firm                   | ₹ 1796                                                                              |                                                                                                    | RUPEES ONE THOUSAND SEVEN HUNDRED NINETY SIX ONLY  |                 |
| Society Registration               |                                                                                     | Back                                                                                                    | ⊟Pay                                               |                 |
|                                    | Inspector G                                                                         | Let's Get In Touch!<br>eneral of Registration Odisha, 2nd-floor, Board of f<br>Chandinchowk, Cuttack (Odisha)-753002 | Revenue Building,<br>Nelpdesk, igrodisha@gmail.com |                 |
|                                    | (+91)7894438220                                                                     |                                                                                                    |                                                    |                 |
|                                    |                                                                                     | Design & Developed By TerraCIS Technologies                                                                          | Ltd.                                               |                 |

7. The applicant will click on the "Pay Now" button to proceed for payment, it will also show an alert message before payment.

| $\leftrightarrow$ $\rightarrow$ C $$ igrodisha.gov.in                                                                                                    | /Admin/EC/Online/EcAppDtl.aspx#step       | -3                                                                                                    |                                                                         | ९ 🖈 📀 🔕 :          |
|----------------------------------------------------------------------------------------------------|-------------------------------------------|----------------------------------------------------------------------------------------------------|-------------------------------------------------------------------------|--------------------|
| Tr.M                                                                                                    | Home<br>Revenue & Disc<br>Govt. Of Odisha | Attention         ×           If you find some missing transactions based on your given search criteria, Please Contact<br>e-Registration helpdesk (Idio 789443202) or concerned Registering officer to verify and<br>resolve your issue. Once payment is done amount will not be refunded.           Disclaimer                                                                                                    | UTOSH SAMAL                                                             | ALL MARKEN HELLING |
| Cooperating Stations and the second stations and the second stations and the second status     O View Application Status     View Market Value     Partnership Firm     Society Registration | APPLY PROPERTY DETAILS                    | By Post<br>I hereby undertake to submit the acknowledgement receipt of payment of the applicable<br>fees and a self addressed envelope of 30 x 22 cm afford with required postage stamp the<br>due preparation of the Encumbrance Certificate & for sending the Encumbrance certificate<br>by Registered/speed post.<br>In Person<br>I also undertake to submit the acknowledgement receipt of payment of the applicable fees<br>for the due preparation of the Encumbrance Certificate to Hs Sub Registrar concerned.<br>In Person                                                                                                    | KHATA NO<br>307<br>TTAL FEE IN WORD<br>AND SEVEN HUNDRID NINETY SEVONLY | PLOT NO<br>740     |
|                                                                                                    | (+91)7884438202<br>(+91)7884438220        | Let's Cet In Touch!         Inspector General of Registration Odisha, 2nd-4cor, Board of Revenue Building, Cuttake (Odisha)-273002         Dispector General of Registration Odisha, 2nd-4cor, Board of Revenue Building, Cuttake (Odisha)-273002         Dispector General of Registration Odisha, 2nd-4cor, Board of Revenue Building, Cuttake (Odisha)-273002         Dispector General of Registration Odisha, 2nd-4cor, Board of Revenue Building, Cuttake (Odisha)-273002         Dispector General of Registration Odisha, 2nd-4cor, Board of Revenue Building, Cuttake (Dasha)-273002         Dispector General of Registration Odisha, 2nd-4cor, Board of Revenue Building, Cuttake (Dasha)-273002         Dispector General of Registration Odisha, 2nd-4cor, Board of Revenue Building, Cuttake (Dasha)-273002         Dispector General Odisha, 2nd-4cor, Board of Revenue Building, Cuttake (Dasha)-273002         Dispector General Odisha, 2nd-4cor, Board of Revenue Building, Cuttake (Dasha)-273002         Dispector General Odisha, 2nd-4cor, Board of Revenue Building, Cuttake (Dasha)-273002         Dispector General Odisha, 2nd-4cor, Board of Revenue Building, Cuttake (Dasha)-273002         Dispector General Odisha, 2nd-4cor, Board of Revenue Building, Cuttake (Dasha)-273002         Dispector General Odisha, 2nd-4cor, Board of Revenue Building, Cuttake (Dasha)-273002         Dispector General Odisha, 2nd-4cor, Board of Revenue Building, Cuttake (Dasha)-273002         Dispector General Odisha, 2nd-4cor, Board of Revenue Building, Cuttake (Dasha)-273002         Dispector General Odisha, 2nd-4cor, Board of | helpdesk.igrodisha@gmail.com                                            |                    |

| nance Department, Governn | rent of Odisha                          |                                                          |                                       | 6.6 |
|---------------------------|-----------------------------------------|----------------------------------------------------------|---------------------------------------|-----|
|                           | e-Challan will be availa                | ble in our site after two working days on the receipt of | scroll from RBI.                      |     |
|                           | Tax information                         |                                                          |                                       |     |
|                           | Tax Form                                |                                                          |                                       |     |
|                           | Depositor Name                          | District                                                 |                                       |     |
|                           | ASUTOSH SAMAL                           | KHURDA                                                   |                                       |     |
|                           | Contact No.                             | Erreil                                                   |                                       |     |
|                           | 9778519709                              | asutoshs71@gmail.com                                     |                                       |     |
|                           | Description of Marce                    | Annual to be Daid in I                                   |                                       |     |
|                           | IGR Odisha                              | 1796                                                     |                                       |     |
|                           |                                         |                                                          |                                       |     |
|                           |                                         |                                                          |                                       |     |
|                           | Department Specific information if any  |                                                          |                                       |     |
|                           | Separation opcome internation it any    |                                                          |                                       |     |
|                           | Department Reference Id<br>463041408    | TransactionID<br>463041408                               |                                       |     |
|                           | RegistrationD                           |                                                          |                                       |     |
|                           | EC113201923084                          |                                                          |                                       |     |
|                           |                                         |                                                          |                                       |     |
|                           |                                         |                                                          |                                       |     |
|                           |                                         |                                                          |                                       |     |
|                           | Head of account Details                 |                                                          |                                       |     |
|                           |                                         | Decedetion                                               | to and                                |     |
|                           | 0030-03-104-0135-01008-000              | ReaFee                                                   | Amount<br>₹646                        |     |
|                           | 0030-03-104-0135-01053-000              | GovtFee                                                  | ₹324                                  |     |
|                           |                                         |                                                          | Total Challan Amount ₹970             |     |
|                           | Agency Identifier                       | Description                                              | Amount                                |     |
|                           | 0000-00-000-0000-001                    | AgencyFee                                                | ₹812                                  |     |
|                           | 0000-00-000-0000-0000-002               | TdsFee                                                   | ₹14<br>Total Agency Amount ₹826       |     |
|                           |                                         |                                                          |                                       |     |
|                           |                                         |                                                          |                                       |     |
|                           | Payment Mode                            | Bank                                                     |                                       |     |
|                           | SBI epay (All Debit Cards + Netbanking) | ♥ SBI ePay                                               | · · · · · · · · · · · · · · · · · · · |     |
|                           | Remarks                                 | 40744                                                    |                                       |     |
|                           | EC PAYMENT                              | 42/44 C                                                  |                                       |     |
|                           |                                         | 42744                                                    |                                       |     |
|                           |                                         | 121                                                      |                                       |     |
|                           | Note: * Marked Fields are mandatory.    |                                                          |                                       |     |
|                           |                                         | PROCEED>>                                                |                                       |     |
|                           |                                         |                                                          |                                       |     |

8. Then it will be redirected to the Treasury Payment Gateway.

9. Then applicant can view the details of the payment on the screen and can then chose the payment mode, bank with remarks to proceed and confirm the Payment in the gateway.

| M ONLINE Encumbrance Certificate X                                                                                      | iFMS ::Directorate of Treasuries 8 × +                                                                                                    |                                                                                                    |                                                                                                    | - 0 ×                                      |
|----------------------------------------------------------------------------------------------------|----------------------------------------------------------------------------------------------------|----------------------------------------------------------------------------------------------------|----------------------------------------------------------------------------------------------------|--------------------------------------------|
| ← → C                                                                                                    | /echallan/Tax.do;jsessionid=kLs7i-jnZ_gJnXKbElJkYuv                                                                                                    | vAnk0qY7fxCrRM0vKkD_Af0mSRtUst!1054558704!-1301                                                                                                    | 182051                                                                                                    | ९ 🛧 🥴 🔕 :                                  |
|                                                                                                    |                                                                                                    |                                                                                                    |                                                                                                    |                                            |
|                                                                                                    | Tax Confirmation                                                                                                    |                                                                                                    |                                                                                                    |                                            |
|                                                                                                    | Depositor Name<br>ASUTOSH SAMAL                                                                                                    | District<br>KHURDA                                                                                                    |                                                                                                    |                                            |
|                                                                                                    | Contact No.                                                                                                    | Email                                                                                                    |                                                                                                    |                                            |
|                                                                                                    | 9778519709                                                                                                    | asutoshs71@gmail.com                                                                                                    |                                                                                                    |                                            |
|                                                                                                    | IGR Odisha                                                                                                    | Total Amount in ₹<br>1796                                                                                                    |                                                                                                    |                                            |
|                                                                                                    |                                                                                                    |                                                                                                    |                                                                                                    |                                            |
|                                                                                                    |                                                                                                    |                                                                                                    |                                                                                                    |                                            |
|                                                                                                    | Department Specific information if any                                                                                                    |                                                                                                    |                                                                                                    |                                            |
|                                                                                                    | Department Reference Id<br>463041408                                                                                                    | TransactionID<br>463041408                                                                                                    |                                                                                                    |                                            |
|                                                                                                    | RegistrationID                                                                                                    |                                                                                                    |                                                                                                    |                                            |
|                                                                                                    | EC113201923084                                                                                                    |                                                                                                    |                                                                                                    |                                            |
|                                                                                                    |                                                                                                    |                                                                                                    |                                                                                                    |                                            |
|                                                                                                    |                                                                                                    |                                                                                                    |                                                                                                    |                                            |
|                                                                                                    | Head of account Details                                                                                                    | Description                                                                                                    | Amount                                                                                                    |                                            |
|                                                                                                    | 0030-03-104-0135-01008-000                                                                                                    | RegFee                                                                                                    | ₹648                                                                                                    |                                            |
|                                                                                                    | 0030-03-104-0133-01053-000                                                                                                    | Govtree                                                                                                    | ₹324<br>Total Challan Amount ₹970                                                                                                    |                                            |
|                                                                                                    | Agency Identifier                                                                                                    | Description                                                                                                    | Amount                                                                                                    |                                            |
|                                                                                                    | 0000-00-0000-00000-00001<br>0000-00-0000-00000-0000-002                                                                                                    | AgencyFee<br>TdsFee                                                                                                    | ₹812<br>₹14                                                                                                    |                                            |
|                                                                                                    |                                                                                                    |                                                                                                    | Total Agency Amount ₹828                                                                                                    |                                            |
|                                                                                                    |                                                                                                    |                                                                                                    |                                                                                                    |                                            |
|                                                                                                    | Payment Option                                                                                                    |                                                                                                    |                                                                                                    |                                            |
|                                                                                                    | Payment Mode<br>SBI e-pay                                                                                                    | Bank                                                                                                    |                                                                                                    |                                            |
|                                                                                                    |                                                                                                    |                                                                                                    |                                                                                                    |                                            |
|                                                                                                    |                                                                                                    | CONFIRM                                                                                                    |                                                                                                    |                                            |
|                                                                                                    |                                                                                                    |                                                                                                    |                                                                                                    |                                            |
| <ul> <li>M ONLINE Encumbrance Certificate ×</li> <li>★ → C</li> <li>▲ odishatreasury.gov.in</li> </ul>                  | iFMS ::Directorate of Treasuries & × +                                                                                                    |                                                                                                    |                                                                                                    | – ₫ ×<br>Q ☆) Ø   Ø :                      |
| <ul> <li>M ONLINE Encumbrance Certificate</li> <li>X</li> <li>X</li> <li>C</li> <li>a) odishatreasury.gov.in</li> </ul> | IFMS ::Directorate of Treasuries & × +<br>/echallan/Tax.do<br>NOTE : Challan Ref<br>Tax.Confirmation                                                                                                    | ference Id is 2C7EC75733 . Use this for future References                                                                                                    |                                                                                                    | – ₫ ×<br>Q☆ ⊘ (2) :                        |
| <ul> <li>M ONUINE Encumbrance Certificate</li> <li>X</li> <li>C</li> <li>a) odishatreasury.gov.in</li> </ul>            | IFMS ::Directorate of Treasuries & X +<br>/echallan/Tax.do<br>NOTE : Challan Ref<br>Tax. Confirmation<br>Departur Name                                                                                                    | ference Id is 2076075733. Use this for future References                                                                                                    | •                                                                                                    | – ¤ ×<br>Q☆ ⊘ ₹                            |
| <ul> <li>M ONLINE Encumbrance Certificate</li> <li>X</li> <li>C</li> <li>a) odishatreasuny.gov.in</li> </ul>            | IFMS ::Directorate of Treasuries & X +<br>/echallan/Tax.do<br>NOTE : Challan Ref<br>Tax.Confirmation<br>Departur Name<br>ASUTOSH SAMAL<br>Comment No                                                                                                    | Perence Id is 2076075733 . Use this for future References Dates MRURDA Term                                                                                                    | ×                                                                                                    | – ଅ ×<br>ବ ଝ ତା ହ :                        |
| <ul> <li>M ONUINE Encumbrance Certificate × </li> <li>← → C a odishatreasury.gov.in</li> </ul>                          | IFMS ::Directorate of Treasuries & X +<br>/echallan/Tax.do<br>NOTE : Challan Ref<br>Tax. Confirmation<br>Departer Name<br>ASUTOSH SAMAL<br>Contex No.<br>S775519709                                                                                                    | Perence Id is 207EC75733 . Use this for future References Control KRURDA Enail asufoshs71@gmail.com                                                                                                    |                                                                                                    | – ଅ ×<br>ବ ଝ ତା ହା :                       |
| <ul> <li>M ONUINE Encumbrance Certificate × </li> <li>← → C a odishatreasury.gov.in</li> </ul>                          | IFMS ::Directorate of Treasuries & X +<br>/echallan/Tax.do<br>NOTE : Challan Ref<br>Tax.Confirmation<br>Dignatur Name<br>ASUTOSH SANAL<br>Contex Na<br>2778519709<br>Dignatures Tame<br>VISP Of thes                                                                                                    | Perence Id is 207EC75733 . Use this for future References Deared KRURDA Deared assUcb1871@gmail.com Tade Answer P 1706                                                                                                    | <b>.</b>                                                                                                    | – ଅ ×<br>ବ ଝ ୧ . :                         |
| <ul> <li>M ONUINE Encumbrance Certificate × </li> <li>← → C</li> <li>a odishatreasury.gov.in</li> </ul>                 | IFMS ::Directorate of Treasuries & X +<br>/echallan/Tax.do<br>NOTE : Challan Ref<br>Tax.Confirmation<br>Departure Name<br>ASUTOSH SANAL<br>Context No.<br>9776519709<br>Departure Name<br>IGR Odisha                                                                                                    | Perence Id is 2078075733 . Use this for future References Denote RefURDA Enviro Enviro | <b>.</b>                                                                                                    | – ଅ ×<br>ର ଝ ତା ହା :                       |
| <ul> <li>M ONLINE Encumbrance Certificate × </li> <li>← → C</li> <li>a odishatreasury.gov.in</li> </ul>                 | IFMS ::Directorate of Treasuries & X +<br>/echallan/Tax.do<br>NOTE : Challan Ref<br>Dipater Norre<br>ASUTOSH SANAL<br>Contex No.<br>2778519709<br>Department Name<br>IGR Odisha                                                                                                    | Perence Id is 207EC75733 . Use this for future References Dated KHURDA Evail Evail E | <b>.</b>                                                                                                    | – ଅ ×<br>ର ଝ ତା ହେ :                       |
| <ul> <li>M ONLINE Encumbrance Certificate ×</li> <li>← → C</li> <li>a odishatreasury.gov.in</li> </ul>                  | IFMS ::Directorate of Treasuries & X +<br>/echallan/Tax.do<br>NOTE : Challan Ref<br>Tax.Confirmation<br>Dipusitor Name<br>ASUTOSH SANAL<br>Context No.<br>9778519709<br>Dipusitor Name<br>IGR Odisha                                                                                                    | Perence Id is 207EC75733 . Use this for future References Dated KHURDA Evail Evail E | <b>.</b>                                                                                                    | – ଅ ×<br>ବ ଝ ୧ . :                         |
| <ul> <li>M ONUINE Encumbrance Certificate × </li> <li>← → C a odishatreasury.gov.in</li> </ul>                          | IFMS ::Directorate of Treasuries & X + /echallan/Tax.do NOTE : Challan Ref Tax.Confirmation Department Name ASUTOSH SAMAL Contex No. 3778519709 Department Name IGR Odisha Department Specific Information If any Department Reference Id                                                                                                    | Terence Id is 207EC75733 . Use this for future References Dearct RefURDA Dread Dread Study Monet In 1 1796 Teresolutio Teresolutio                                                                                                    |                                                                                                    | – ଅ ×<br>ବ ଝ ୧ . :                         |
| M ONUINE Encumbrance Certificate ×<br>← → C                                                                             | IFMS ::Directorate of Treasuries & X + /echallan/Tax.do NOTE : Challan Ref Tax.Confirmation Department Name IGR Odisha Department Repeate Information If any Department Repeate Information If any Department Repeate Information If any Department Repeate Information If any Department Repeate Information If any Department Repeate Information If any Department Repeate Information If any Department Repeate Information If any Department Repeate Information If any Department Repeate Information If any Department Repeate Information If any Department Repeate Information If any Department Repeate Information If any Department Repeate Information If any Department Repeate Information III and Department Repeate Information III and Department Repeate Information | Terence Id is 207EC75733 . Use this for future References Durat KHURDA Emai asstoshs71@gmail.com Tade/report R 1786 TerensfordD 463041408                                                                                                    |                                                                                                    | – ଅ ×<br>ବ ଝ ୧ ଁ ୪ :                       |
| M ONUINE Encumbrance Certificate ×<br>← → C                                                                             | IFMS :Directorate of Treasuries & X + //cchallan/Tax.do                                                                                                    | Terence Id is 207EC75733 . Use this for future References Dated KHURDA Date Date Date Date Date Date Date Date                                                                                                    |                                                                                                    | – ଅ ×<br>୧ ଝ ୧ . :                         |
| M ONLINE Encumbrance Certificate ×                                                                                      | IFMS ::Directorate of Tressuries & X + /echallan/Tax.do NOTE : Challan Ref Tax Confirmation Department Rene ASUTOSH SAMAL Context No. 9778519709 Dearment Name IGR Odisha Department Relevance Id 439314308 Registration E C113201923084                                                                                                    | Terence Id is 207EC75733 . Use this for future References Dared KHURDA Emai asstools71@gmail.com Tad Amount in ? 1796 TerminationD 463041408                                                                                                    |                                                                                                    | – ଅ X<br>ବ ☆ ୧ ର :                         |
| M ONLINE Encumbrance Certificate ×                                                                                      | IFMS :Directorate of Tressuries & X + /echallan/Tax.do  NOTE : Challan Ref Tax Confirmation Dipartire Name ASUTOSH SAMAL Contast No. 9775519709 Dearment Name IGR Odsha  Department Repeate Information If any Dipartment Repeate Information If any Dipartment Repeate Information If any Department Repeate Information If any Department Repeate Information Information Department Repeate Information Information Department Repeate Information Department Repeate Information Department Rep | ference Id is 207EC75733 . Use this for future References Dared KHURDA Enal asstolat71@gmail.com Tad Amoutin ? 1796 TerminiderD 463041408                                                                                                    |                                                                                                    | – ଅ X<br>ବ ☆ ୧ ର :                         |
| M ONLINE Encumbrance Certificate X <table-cell></table-cell>                                                            | IFMS =Directorate of Treasuries & X + /echallan/Tax.do NOTE : Challan Ref Tax Confirmation Deservice Name ASUTOSH SAMAL Correct Name IGR Odita Department Name IGR Odita Department Steepelin Information If any Department Informe Id 430041408 RegurstantD EC113201923084 Head of account Details                                                                                                    | Terence Id is 207EC75733 . Use this for future References Dated RHURDA Enail assubat Table Transformation 0 Table Assubility Transformation Table Transformation Table Table Table Tabl |                                                                                                    | - 5 X                                      |
| M ONLINE Encumbrance Certificate ×                                                                                      | IFMS ::Directorate of Tressuries & X + /echallan/Tax.do NOTE : Challan Ref Tax Confirmation Desize from ASUTOSH SAMALL Context Na 9778519709 Department Name IGR Oddina Department Relevant Department Relevant Department Relevant EC1122019223064 Maganetize0 Head of account Occoss 1940-195-1008-000                                                                                                    | Perence Id is 207EC75733 . Use this for future References Data RHURDA Enail Exact Total Total Total Association Total Association Description Regree Description Exactle Exactle Exact | Amount 849                                                                                                    | – ⊡ X<br>Q ☆ ⊘                             |
| M ONUINE Encumbrance Certificate ×                                                                                      | IFMS ::Directorate of Treasuries & × + //echallan/Tax.do                                                                                                    | Perence Id is 2076/075733. Use this for future References  Dentel RHURDA End assloshs71@gmail.com TranscrimtD 453041408  Description Personption Regree Gov/Pee                                                                                                    | Ansunt<br>846<br>824<br>Telai Challan Ansunt<br>8242<br>824<br>824<br>824<br>824<br>824<br>824<br>824<br>824<br>82                                                                                                    | – ¤ ×<br>Q☆ ⊘ ₹                            |
| M ONUINE Encumbrance Certificate ×                                                                                      | IFMS ::Directorate of Treasuries & X + //cchallan/Taxcdo                                                                                                    | Perence Id is 207EC75733 . Use this for future References  Denote Event Event  | Amount 8946<br>8234<br>Total Challan Amount 8070<br>Amount 8070                                                                                                    | – ¤ ×<br>Q ☆ ⊘                             |
| M ONUINE Encumbrance Certificate ×                                                                                      | IFMS ::Directorate of Treasuries & x + //cchallan/Taxcdo                                                                                                    | Perence Id is 207EC75733 . Use this for future References  Description  Pageries  Description  AgencyFee  Targeries  Description  AgencyFee  Targeries  Description  AgencyFee  Targeries  Description  AgencyFee  Targeries  Description  AgencyFee  Targeries  Description  AgencyFee  Targeries  Description  AgencyFee  Targeries  Description  AgencyFee  Targeries  Description  AgencyFee  Targeries  Description  Description  Confee  Description  Confee  Confee  Confee  Conffee  Confee  Conffee  Confee  Confee  Confee  Conffee  Conff | Amount<br>R046<br>R224<br>Total Challan Amount<br>R050<br>R224<br>R224<br>R224<br>R224<br>R224<br>R224<br>R224<br>R22                                                                                                    | ୍ ଅ X<br>ର 🕁 <table-cell> 🗴 :</table-cell> |
| M ONLINE Encumbrance Certificate ×                                                                                      | IFMS ::Directorate of Treasuries & X + //cchallan/Tax.do                                                                                                    | Perence Id is 207EC75733 . Use this for future References  Denote End End End End End Associate 1 Transaction Transaction Termaction Description Regrine Description Regrine Transaction AgencyFre TasFee                                                                                                    | Amount<br>ESSE<br>Total Challan Amount<br>ESSE<br>Total Challan Amount<br>ESSE<br>ESSE<br>ESSE<br>ESSE<br>ESSE<br>ESSE<br>ESSE<br>ES                                                                                                    | – ⊡ X<br>Q ☆ ⊘                             |
| M ONLINE Encumbrance Certificate ×                                                                                      | IFMS ::Directorate of Treasuries & X + //challan/Tax.do                                                                                                    | Perence Id is 207EC75733 . Use this for future References  Description  Description  RegFee  Description  RegFee  Description  RegFee  TasFee  TasFee TasFee TasFee T | Amount<br>2046<br>2024<br>Total Challan Amount<br>2024<br>2024<br>2024<br>2024<br>2024<br>2024<br>2024<br>202                                                                                                    | – ⊡ X<br>Q ☆ ⊘                             |
| <ul> <li>M ONLINE Encumbrance Certificate ×</li> <li> <ul> <li></li></ul></li></ul>                                     | IFMS ::Directorate of Treasuries & X + /echallan/Tax.do                                                                                                    | Perence Id is 2078075733 . Use this for future References  Description  RegFree CovFee Totifsee                                                                                                    | Amount<br>E445<br>E444<br>Total Challan Amount<br>E970<br>Amount<br>E972<br>E972<br>E97 | – ⊡ X<br>Q ☆ ⊘ (2) :                       |
| M ONLINE Encumbrance Certificat: ×                                                                                      | IFMS :Directorate of Treasuries & X + /echallan/Tax.do  NOTE : Challan Ref Tax Confirmation  Dispation flame ASUTOSH SAMAL Content flame (IR Oddina)  Department flame (IR Oddina)  Department flame (IR Oddina)  Depart | Perence Id is 207EC75733 . Use this for future References  Deard  RtI/RDA  Drail  RtI/RDA  Drail  Ref Amort is 7  1796   PresedentD  453041408   Description  RegFee Courfee ToSree ToSr | Amount<br>E449<br>Total Challan Amount<br>E312<br>E14<br>Total Agency Amount<br>E32<br>E14<br>E14<br>E14<br>E14<br>E14<br>E14<br>E14<br>E14                                                                                                    | - □ X<br>Q ☆ ⊘ (2) :                       |
| M ONLINE Encumbrance Certificat: X ♀<br>← → C ■ odishatreasury.gov.in                                                   | IFMS ::Directorate of Treasuries & X + /echallan/Tax.do  NOTE : Challan Ref Tax Confirmation  Digusture farme ASUTOSH SANAL Contrastile  9778519709 Digustrement farme IGR Oddsha  Department farme IGR Oddsha  Department is  443041408 Regustrement  443041408 Regustrement  | Perence Id is 207EC75733 . Use this for future References  Deard RHURDA Drail asslobts71@gmail.com Bdd.Amaria F 1796  Transmitte  Description Regree Courtee Tasriee  Bant                                                                                                    | Amount<br>Re46<br>R234<br>Total Challan Amount<br>R70<br>Amount<br>R212<br>R14<br>Total Agency Amount<br>R212<br>R14<br>Total Agency Amount<br>R212<br>R14<br>R14<br>R14<br>R14<br>R14<br>R14<br>R14<br>R14                                                                                                    | - □ X<br>Q ☆ ⊘ (2) :                       |
| M ONLINE Encumbrance Certificate ×<br>€ → C a odishatreasury.gov.in                                                     | IFMS ::Directorate of Tressuries & X + /echallan/Tax.do  NOTE : Challan Ref Ta: Confermation Description Tax: Confermation Description Tax: Confermation Description Descripti | Perence Id is 207EC75733 . Use this for future References  Perence Id is 207EC75733 . Use this for future References  Perence Id is 207EC75733 . Use this for future References  Perence Id is 207EC75733 . Use this for future References  Perence Id is 207EC75733 . Use this for future References  Perence Id is 207EC75733 . Use this for future References  Perence Id is 207EC75733 . Use this for future References  Perence Id is 207EC7573 . Use this for future References  Perence Id is 207EC757  Perence Id is 207EC757  Perence Id is 207EC757  Perence Id is 207EC757  Perence Id is 207EC757  Perence Id is 207EC757  Perence Id is 207EC757  Perence Id is 207EC757  Perence Id is 207EC75  Perence Id is 207EC75  Perenc | Amount<br>Rede<br>Constraint<br>Challan Amount<br>Rede<br>Constraint<br>Rede<br>Constraint<br>Red<br>Rede<br>Constraint<br>Red<br>Red<br>Red<br>Red<br>Red<br>Red<br>Red<br>Red                                                                                                    | – ⊡ X<br>Q ☆ ⊘ (∑ :                        |
| M ONLINE Encumbrance Certificat: X <table-cell></table-cell>                                                            | IFMS :Directorate of Tressuries & X  /echallan/Tax.do  NOTE : Challan Ref Ta: Confermation Tax Confermation Tax Confermation Tax Confermation Tax Confermation Tax Confermation Constrain Tax Confermation Constrain Tax Confermation Constrain Tax Confermation Constrain Tax Confermation Constrain Tax Confermation Constrain Tax Confermation Constrain Tax Confermation Constrain Tax Confermation Constrain Tax Confermation Constrain Tax Confermation Constrain Constrain  | Perence Id is 207EC75733 . Use this for future References  Perence Id is 207EC75733 . Use this for future References  Perence Id is 207EC75733 . Use this for future References  Perence Id is 207EC75733 . Use this for future References  Perence Id is 207EC75733 . Use this for future References  Perence Id is 207EC75733 . Use this for future References  Perence Id is 207EC7573 . Use this for future References  Perence Id is 207EC7574 . Use this for future References  Perence Id is 207EC7574 . Use this for future References  Perence Id is 207EC7574 . Use this for future References  Perence Id is 207EC7574 . Use this for future References  Perence Id is 207EC7574 . Use this for future References  Perence Id is 207EC7574 . Use this for future References  Perence Id is 207EC7574 . Use this for future References  Perence Id is 207EC7574 . Use this for future References  Perence Id is 207EC7574 . Use this for future References Perence Id is 207EC7574 . Use this for future References Perence Id i | Amount<br>E446<br>E324<br>Total Challan Amount<br>E312<br>E14<br>Total Agency Amount<br>E325                                                                                                    |                                            |

10. Then the payment will be done at the SBI ePay as per the following screen

| <image/> Since Since Si | <ul> <li>M ONLINE Encumbrance Certificate x</li> <li>★ → C</li> <li>■ sbiepay.com/secure/goo/AggregatorHostedLis</li> </ul> | x +<br>stener#no-back-button                            |                                                            | - □ ×<br>☆ ⊘ & : |
|----------------------------------------------------------------------------------------------------|----------------------------------------------------------------------------------------------------|---------------------------------------------------------|------------------------------------------------------------|------------------|
| Payment Details   Debit/Credit Card   Popular Banks   Immerse Banking     Immerse Banking                                                                                                    | <b>O</b> SBIePay                                                                                                    |                                                         |                                                            |                  |
| Popular Banks   Internet Banking     All Banks     State Bank of India     Pay Now     Carced     Pay Now     Carced     State:     Pay Now     Carced     State:     Pay Now     Carced     State:     Pay Now     Carced     State:     Pay Now     Carced     State:     Pay Now     Carced     State:     Pay Now     Carced     State:     Pay Now     Carced     State:     Pay Now     Carced     State:     Pay Now     Carced     State:     Pay Now     Carced     State:     Pay Now     Carced     Pay Now     Carced     Pay Now     State:     Pay Now     Pay Now     Pay Now     Pay Now     Pay Now     Pay Now     Pay Now     Pay Now </th <th>Payment Details</th> <th></th> <th></th> <th>1</th>                                                                                                    | Payment Details                                                                                                    |                                                         |                                                            | 1                |
| Internet Banking     Il Banks     State Bank of India     Pay Now     Cancel     Merchant Name:   Odisha Cyber Treasury DTI     Amount:   1796.00   Processing fee:   10.0 INR   GST:   1807.80 INR   Arbitic Peg_TRANS_306                                                                                                    | Debit/Credit Card                                                                                                    | Popular Banks                                           | Order Summary                                              |                  |
| All Banks   State Bank of India   Pay Now   Cancel   Pay Now   Cancel   Marchant Narrer   Cancel   Marchant Narrer   Cancel   Marchant Narrer   Cancel   Marchant Narrer   Cancel   Cancel   Cancel   Marchant Narrer   Cancel   Cancel   Cancel   Marchant Narrer   Cancel   Cancel                                                                                                    | () Internet Banking                                                                                                    | • <b>•</b> SBI                                          | Order No.:<br>2C7EC75733                                   |                  |
| State Bank of India   Pay Now Cancel Cancel GST: 1.80 INR Total: 1807.80 INR APM ID: PG_TRANS_395                                                                                                    |                                                                                                    | All Banks                                               | Merchant Name:<br>Odisha Cyber Treasury DTI                |                  |
| Pay Now Cancel Processing fee: 10.00 INR<br>GST: 1.80 INR<br>Total: 1807.80 INR<br>APM ID: PG_TRANS_396                                                                                                    |                                                                                                    | State Bank of India                                     | Amount: 1796.00                                            |                  |
| Cancel Control 1.00 INR<br>Total: 1807.80 INR<br>APM ID: PG_TRANS_396                                                                                                    |                                                                                                    | Pay Now                                                 | Processing fee: 10.00 INR                                  |                  |
| APM ID: PG_TRANS_396                                                                                                    |                                                                                                    | Cancel                                                  | GS1:         1.00 INR           Total:         1807.80 INR |                  |
| Restor Code Verification TopOlymetric.                                                                                                    |                                                                                                    |                                                         | APM ID: PG_TRANS_396                                       |                  |
|                                                                                                    |                                                                                                    | Matter Card. Verified by Polymente.<br>Securitoric VISA |                                                            |                  |

11. Then a money receipt will be generated in the <u>www.igrodisha.gov.in</u> site for the applicant with the details of payment.

| Encumbrance Ce             | ertificate Receipt         |
|----------------------------|----------------------------|
| DISTRICT : KHURDA , REGIST | RATION OFFICE : KHANDAGIRI |
| Application No :           | 2019113020108              |
| Date of Application :      | 05-Nov-2019                |
| From Whom Received         | ASUTOSH SAMAL              |
| Searching Fees             | :331                       |
| Urgent Fees                | :0                         |
| User Charges               | 285                        |
| Transaction Fee :          | :1180                      |
| Total Fee :                | :1796                      |
| Challar                    | n Details                  |
| Bank Tansaction No         | 2C4F883F98                 |
| Challan Tansaction No :    | 2C4F883F98                 |
| Challan Tansaction Date :  | 05-Nov-2019                |
| Challan Transaction Status | SUCCESS                    |
| Date                       | 05-Nov-2019                |
|                            |                            |

12. Then the applicant can view the Property Transaction Detail in his/her home page and the same will be forwarded to the respective DSR/SR office for approval and issuance of EC.

| → C                     | .in/Admin/EC, | /Online/EcA           | .ppDtl.aspx#step-4       |                   |                      |                            |                        |                     | Q 🕁  | 0     | A |
|-------------------------|---------------|-----------------------|--------------------------|-------------------|----------------------|----------------------------|------------------------|---------------------|------|-------|---|
|                         | Re<br>Go      | ovenue o<br>ovt. Of C | & Disaster Maı<br>)disha | nagement D        | epartment            | Conservation of the second | Litzen                 | pur<br>Feeds 1:2    | S PM |       | 0 |
| Document Submission     | Confi         | mation Details        | Transaction Details      | Transaction Fee D | Details              |                            |                        |                     |      |       |   |
| Apply New Sale Deed     | APPLT         | PROPER                | KHATA NO                 | PLOT N            | 0                    | NORTH                      | FAST                   | WEST                |      | SOUTH |   |
| View Application Status | CHANDRASE     | KHARPUR               | 507                      | 740               |                      |                            |                        |                     |      |       |   |
| view Market Value       |               | Registration          | n No -: 11131101881      |                   | Registration Date -: | 17/Feb/2011                | Deed Type -: POA WITH  | POSSESSION          |      |       |   |
| ncumbrance Certificate  |               |                       |                          |                   |                      |                            |                        |                     |      |       |   |
| artnership Firm         | ٥             | Registration          | n No -: 11131902473      |                   | Registration Date -: | 18/Mar/2019                | Deed Type -: SALE IMMO | VABLE               |      |       |   |
| Society Registration    | ۰             | Registration          | n No -: 11130905197      |                   | Registration Date -: | 13/Jul/2009                | Deed Type -: GIFT IMMO | VABLE               |      |       |   |
|                         | o             | Registration          | n No -: 111300001850     |                   | Registration Date -: | 28/Apr/2000                | Deed Type -: SALE IMMO | VABLE               |      |       |   |
|                         | o             | Registration          | n No -: 111300003061     |                   | Registration Date -: | 02/Feb/2000                | Deed Type -: SALE IMMO | VABLE               |      |       |   |
|                         | o             | Registration          | n No -: 111300004264     |                   | Registration Date -: | 05/Jul/2000                | Deed Type -: SALE IMMO | VABLE               |      |       |   |
|                         | o             | Registration          | n No -: 111307000008     |                   | Registration Date -: | 18/Jun/2007                | Deed Type -: GENERAL P | OA WITHOUT PROPERTY |      |       |   |
|                         | ٥             | Registration          | n No -: 111307006585     |                   | Registration Date -: | 18/Jun/2007                | Deed Type -: GENERAL P | OA WITHOUT PROPERTY |      |       |   |
|                         | o             | Registration          | n No -: 111399000057     |                   | Registration Date -: | 27/Dec/1999                | Deed Type -: OTHER DEE | Ð                   |      |       |   |
|                         | •             | Registration          | n No -: 111399003783     |                   | Registration Date -: | 05/Jul/1999                | Deed Type -: SALE IMMO | VABLE               |      |       |   |
|                         | o             | Registration          | n No -: 111399003784     |                   | Registration Date -: | 05/Jul/1999                | Deed Type -: SALE IMMO | VABLE               |      |       |   |
|                         | o             | Registration          | No -: 111399003785       |                   | Registration Date -: | 05/Jul/1999                | Deed Type -: SALE IMMO | VABLE               |      |       |   |
|                         |               |                       |                          |                   |                      |                            |                        |                     |      |       |   |

13. Once the application is applied online, it will come to respective head clerk Home Page for necessary verification.

| -                                        |                                      |                                      |                                                                |                                      | – 0 ×                     |
|------------------------------------------|--------------------------------------|--------------------------------------|----------------------------------------------------------------|--------------------------------------|---------------------------|
| (=) //localhost:60                       | 0940/ERegis.Web/Admin/EC/Operator/On | ineECAppList.aspx                    | + ♂ Sear                                                       | rch                                  | 🔎 🖓 🎲 🤐                   |
| ✓ EC Application List ×                  | : 📑                                  |                                      |                                                                |                                      |                           |
| File Edit View Favorites To              | ools Help                            |                                      |                                                                |                                      |                           |
| ♠                                        |                                      |                                      |                                                                |                                      |                           |
| a la la la la la la la la la la la la la | •                                    |                                      |                                                                |                                      |                           |
| 100                                      | Government of Odisha                 |                                      | ଏହ ସୃଷ୍ଠାକୁ ଓଡ଼ିଆରେ ଦେଖନ୍ଥ                                     | General Html View                    |                           |
|                                          | e-Registration                       |                                      | Home Registration Online                                       | eQuery Time Sheet ContactUs Sign Out |                           |
| WELCO                                    | OME: HELPDESK HELPDESK ,    05-Nov-2 | 019 07:31:03 PM                      |                                                                | REGIS                                | TRATION OFFICE: KHANDAGIR |
| Last Lo                                  | ogin Time:                           |                                      |                                                                |                                      |                           |
|                                          |                                      |                                      | PLEASE DO NOT CLOSE THE BR                                     | OWSER DIRECTLY WITHOUT SIGNING O     | )UT.                      |
| ESKTOP-RVL7HF9                           |                                      |                                      |                                                                |                                      |                           |
| 88:88:88:                                |                                      |                                      |                                                                |                                      |                           |
| e - dhaRani                              |                                      |                                      | EC Application List                                            |                                      |                           |
| Time Saving Services                     |                                      |                                      | Online Application                                             |                                      |                           |
|                                          | Application ID                       | Applicant Name                       | Date                                                           | Payment Status                       |                           |
| Registration                             | 2019113020108                        | ASUTOSH SAMAL<br>BIBHUTI BHUSAN DASH | 05-Nov-2019 07:02:31 PM<br>05-Nov-2019 03:40:28 PM             | Payment is successful.               |                           |
| Certified Copy                           |                                      | ыынеттынсың бары                     | 05-407-2015 05-20120 1 M                                       | Tuyinem is succession                |                           |
| Encumbrance Certificate                  |                                      |                                      |                                                                |                                      |                           |
| Online EC Request                        |                                      |                                      |                                                                |                                      |                           |
| Legacy IndexII Docwise                   |                                      |                                      |                                                                |                                      |                           |
| Verification                             |                                      |                                      |                                                                |                                      |                           |
|                                          |                                      |                                      |                                                                |                                      |                           |
|                                          |                                      |                                      |                                                                |                                      |                           |
|                                          |                                      |                                      |                                                                |                                      |                           |
|                                          |                                      |                                      | Copyright © 2009 Odisha e-Governance Services Ltd.             |                                      |                           |
|                                          |                                      | Best View                            | ed in Internet Explorer 6.0 or higher @ 1024 X 768 resolutions |                                      |                           |
|                                          |                                      |                                      |                                                                |                                      |                           |
|                                          |                                      |                                      |                                                                |                                      |                           |
|                                          |                                      |                                      |                                                                |                                      |                           |
|                                          |                                      |                                      |                                                                |                                      |                           |
|                                          |                                      |                                      |                                                                |                                      |                           |
|                                          |                                      |                                      |                                                                |                                      |                           |
|                                          |                                      |                                      |                                                                |                                      |                           |
|                                          |                                      |                                      |                                                                |                                      |                           |
| 🕂 🔎 Type here to sea                     | arch                                 | D 🖽 🛛 🗖 🖓                            | 🔚 🖾 🚿 💿 📰 🍩 🥭                                                  |                                      | (ii) IN 05-11-2010        |

14. The respective Head clerk verifies the details of the EC application along with the payment details.

|                                        |                                        |                        |                                                                                                    |                                              |                  |                                                  | -                                     | o ×    |
|----------------------------------------|----------------------------------------|------------------------|----------------------------------------------------------------------------------------------------|----------------------------------------------|------------------|--------------------------------------------------|---------------------------------------|--------|
| + http://localhost:6                   | 0940/ERegis.Web/Admin/EC/Operator/EC_O | nline_Application.asp  | id=2019113020108</th <th></th> <th><b>.</b></th> <th>C Search</th> <th><b>₽</b> - 6</th> <th>☆ 🏵 🙂</th> |                                              | <b>.</b>         | C Search                                         | <b>₽</b> - 6                          | ☆ 🏵 🙂  |
| ✓ Online EC >>                         | < 📑                                    |                        |                                                                                                    |                                              |                  |                                                  |                                       |        |
| File Edit View Favorites T             | ools Help                              |                        |                                                                                                    |                                              |                  |                                                  |                                       |        |
| <b>4</b>                               |                                        |                        |                                                                                                    |                                              |                  |                                                  |                                       |        |
|                                        | 0                                      |                        |                                                                                                    |                                              |                  |                                                  |                                       | _      |
|                                        | PLEASE DO NOT CLOSE                    | THE BROWSER DI         | RECTLY WITHOUT                                                                                          | SIGNING OUT.                                 |                  |                                                  |                                       | ^      |
| DESKTOP-RVL7HF9                        |                                        |                        |                                                                                                    | ENCLIMED ANCE CEDTH                          |                  | c                                                |                                       |        |
| 88:88:88;;                             |                                        |                        |                                                                                                    | Modify Existing F                            | Deatils          | -9                                               |                                       |        |
| P . dha@ani                            |                                        |                        |                                                                                                    | Application ID : 2019                        | 113020108        |                                                  |                                       |        |
| - unuxuni                              |                                        |                        |                                                                                                    | Applicant Name : ASUT                        | OSH SAMAL        |                                                  |                                       |        |
| "Itme Saving Services                  |                                        |                        |                                                                                                    | Name of the Owner : ASUT                     | OSH SAMAL        |                                                  |                                       |        |
| R Desistantian                         |                                        |                        |                                                                                                    | EC Application Date : 05-N                   | ov-2019          |                                                  |                                       |        |
| Certified Copy                         |                                        |                        |                                                                                                    | Country : INDL                               | 1                |                                                  |                                       |        |
| Encumbrance Certificate                |                                        |                        |                                                                                                    | State : ODIS                                 | HA               |                                                  |                                       |        |
| 🗳 Bhulekh                              |                                        |                        |                                                                                                    | District : KHUI<br>Village : GAD/            | RDA<br>KANA      |                                                  |                                       |        |
| Legacy IndexII Docwise<br>Verification |                                        |                        |                                                                                                    | Address of the Applicant : GAD/              | KANA, BHUBANESWA | AR                                               |                                       |        |
|                                        |                                        |                        |                                                                                                    | Year From : 01-Ja                            | n-1995           |                                                  |                                       |        |
|                                        |                                        |                        |                                                                                                    | Year To : 05-N<br>Total No. of Year : 25     | ov-2019          |                                                  |                                       |        |
|                                        |                                        |                        |                                                                                                    | Payment Deta                                 | ils              |                                                  |                                       |        |
|                                        |                                        |                        |                                                                                                    | Searching Fee : 331                          |                  |                                                  |                                       |        |
|                                        |                                        |                        |                                                                                                    | Urgent Fee : 0                               |                  |                                                  |                                       |        |
|                                        |                                        |                        |                                                                                                    | Transaction Fee : 1180                       |                  |                                                  |                                       |        |
|                                        |                                        |                        |                                                                                                    | Total Fee : 1796                             |                  |                                                  |                                       |        |
|                                        |                                        |                        |                                                                                                    | Total Fee Paid : 1796                        |                  |                                                  |                                       |        |
|                                        |                                        |                        |                                                                                                    | Print EC Applicatio                          | n Form           |                                                  |                                       |        |
|                                        |                                        |                        |                                                                                                    | Print EC Recei                               | pt               |                                                  |                                       |        |
|                                        | Trille on Manual                       | The te Manushan        | Plat March 1                                                                                            | Applied EC bounda                            | ry details       |                                                  | 707-01                                | Gamth  |
|                                        | CHANDRASEKHARPUR - 41                  | 507                    | 740                                                                                                    | Area<br>520 Decimal1000D=1Acre               | North            | East                                             | West                                  | South  |
|                                        |                                        |                        | 1                                                                                                    | Encumbrance Certificate                      | Applied For      |                                                  |                                       |        |
|                                        | Curial Description Off                 |                        |                                                                                                    | and and the basis beaution of the blow basis |                  | eleterities - Describer - Coli Desch Constituent | Han Direct Banks Course & De          |        |
|                                        | No.                                    | topeny(v mage/Knata Nu | nber/riot Number/Area/bo                                                                                | undary/chaka Numbel/Hat Number)              | 1                | Number Date Type Amount                          | t rust rany second rai                | ty     |
|                                        | 1 CHANDRASEKHARPUR 507 740 0           | Acre WIDE              | 0'00" SUB PLOT NO<br>45                                                                                 | PART OF THE PLOT NO-734 & P<br>NO-733        | LOT ROAD 285     | 1/1999/1 05/07/1999 SALE 72300<br>IMMOVABLE      | 1 MRS NALINI 1 MR SUDHI<br>RAY RANIAN |        |
|                                        |                                        |                        | 1.2                                                                                                    |                                              | µ                |                                                  | 2 MR ANNADA MOHANTY                   |        |
|                                        |                                        |                        |                                                                                                    |                                              |                  |                                                  | 3 MR DEBI                             |        |
|                                        |                                        |                        |                                                                                                    |                                              |                  |                                                  | PRASAD RAY                            |        |
|                                        |                                        |                        |                                                                                                    |                                              |                  |                                                  | 4 MR BIBHU<br>PRASAD RAY              | $\sim$ |
| E O Type here to se                    | arch                                   |                        | I 🛛 🧸                                                                                                   | <b>i i i</b>                                 |                  |                                                  | ② 見 (1) ENG 07:39                     | PM     |

15. The respective Head clerk forward the application to the respective DSR/SR for approval. In case of any query the same will be forwarded to DSR/SR for verification and approval.

|                                                                                                    | -                                                                                                    |                                     |                               |                              |                                    |                          | – 0 ×                           |
|----------------------------------------------------------------------------------------------------|----------------------------------------------------------------------------------------------------|-------------------------------------|-------------------------------|------------------------------|------------------------------------|--------------------------|---------------------------------|
|                                                                                                    | A http://localhos   A http://localhos   A http://localhos | st:60940/ERegis.Web/Admin/EC/Operat | or/OnlineECAppList.aspx       |                              | ✓ X Search                         |                          | 😕 🛱 🏫 🔍                         |
|                                                                                                    | <ul> <li>Waiting for localhost</li> </ul>                                                                                                    | × 📑                                 |                               |                              |                                    |                          |                                 |
|                                                                                                    | File Edit View Favorites                                                                                                    | Tools Help                          |                               |                              |                                    |                          |                                 |
| Province of objects       Ref       Ref       Ref       Ref       Ref       Ref         Province of objects       Ref       Ref <td></td> <td></td> <td></td> <td></td> <td></td> <td></td> <td></td>                                                                                                    |                                                                                                    |                                     |                               |                              |                                    |                          |                                 |
| Province of optimization of the province of the province of the provin                                                                                                    | e                                                                                                    | ile a                               |                               |                              | 45 anio 55mico costo               |                          |                                 |
| Pedicine Control to the provide of the provide of the prov                                                                                                    | E y                                                                                                    | 🐔 🖡 Government of Odisha            |                               |                              | ଏହି ମିଶ୍ଚୀକି ଜନମାହନ ହେଥାନି General | Hlml View                |                                 |
| RECORDER OF THE DESCRIPTION OF THE DESCRIPTION OF T                                                                                                    | 03                                                                                                    | e-Registration                      |                               | Hom                          | ne Registration OnlineQuery Ti     | ime Sheet ContactUs Sign | Dut                             |
| Let get mee         Let get mee                                                                                                    | WEI                                                                                                    | COME: HELPDESK HELPDESK ,    05-No  | v-2019 07:41:17 PM            |                              |                                    |                          | REGISTRATION OFFICE: KHANDAGIRI |
| PLAGE DO NOT CLOSE THE BROWSER DIRECTLY WITHOUT SIGNING OUT.<br>PLAGE DO NOT CLOSE THE BROWSER DIRECTLY WITHOUT SIGNING OUT.<br>PLAGE DO NOT CLOSE THE BROWSER DIRECTLY WITHOUT SIGNING OUT.<br>PLAGE DO NOT CLOSE THE BROWSER DIRECTLY WITHOUT SIGNING OUT.<br>PLAGE DO NOT CLOSE THE BROWSER DIRECTLY WITHOUT SIGNING OUT.<br>PLAGE DO NOT CLOSE THE BROWSER DIRECTLY WITHOUT SIGNING OUT.<br>PLAGE DO NOT CLOSE THE BROWSER DIRECTLY WITHOUT SIGNING OUT.<br>PLAGE DO NOT CLOSE THE BROWSER DIRECTLY WITHOUT SIGNING OUT.<br>PLAGE DO NOT CLOSE THE BROWSER DIRECTLY WITHOUT SIGNING OUT.<br>PLAGE DO NOT CLOSE THE BROWSER DIRECTLY WITHOUT SIGNING OUT.<br>PLAGE DO NOT CLOSE THE BROWSER DIRECTLY WITHOUT SIGNING OUT.<br>PLAGE DO NOT CLOSE THE BROWSER DIRECTLY WITHOUT SIGNING OUT.<br>PLAGE DO NOT CLOSE THE BROWSER DIRECTLY WITHOUT SIGNING OUT.<br>PLAGE DO NOT CLOSE THE BROWSER DIRECTLY WITHOUT SIGNING OUT.<br>PLAGE DONT DIRECTLY WITHOUT SIGNING OUT.<br>PLAGE DONT DIRECTLY WITHOUT SIGNING OUT.<br>PL                                                                                                    | Last                                                                                                    | : Login Time:                       |                               |                              |                                    |                          |                                 |
| Name of A variable of A variable of A var                                                                                                    |                                                                                                    | PL.                                 | EASE DO NOT CLOSE THE BROWSER | DIRECTLY WITHOUT SIGNING OUT |                                    |                          |                                 |
| Bit Signed Signed Si                                                                                                    | ESKTOP-RVL7HF9                                                                                                    |                                     |                               |                              |                                    |                          |                                 |
| Chargent       EC Application List         Image: Complexity of the complexity of the comp                                                                                                    | 38:88:88:                                                                                                    |                                     |                               |                              |                                    |                          |                                 |
| Other Series Sorviers       Online Application         B Registration       Application Name       Date         20113020168       ASUTOSH SAMAL       65-Nor-3019 07/82.31 PM       Payment is successful.         20113020168       SURVAKANTA RATH       23-Oct-2019 04/82.31 PM       Payment is successful.         20113020168       SURVAKANTA RATH       23-Oct-2019 04/82.31 PM       Payment is successful.         20113020168       SURVAKANTA RATH       23-Oct-2019 04/82.31 PM       Payment is successful.         201188       E Request       Baye       Baye       Payment is successful.         201188       E Request       Contine KE Request       Payment is successful.         8 Mater Entry       Binkelok       Baye       Payment is successful.         9 Others       Contine KE Request       Payment is successful.         9 Others       Contine KE Request       Payment is successful.         9 Others       Contine KE Request       Payment is successful.         9 Others       Contine KE Request       Payment is successful.         9 Others       Contine KE Request       Payment is successful.         9 Others       Contine KE Request       Payment is successful.         9 Others       Contine KE Request       Payment is successful.                                                                                                    | 🥑 - dhaRani                                                                                                    |                                     |                               | EC Application               | ı List                             |                          |                                 |
| Arguination ID     Applicant Name     Date       Cardinal CD     ASUTOSH SAMAL     05-Noc-2019 076231 PA       Diame Schapenstein     Successful       Submits Schapenstein     Successful       Submits Schapenstein     Successful       Diame Schapenstein     Successful       Black     Submits Schapenstein       Black     Submits Schapenstein                                                                                                    | -<br>Time Saving Services                                                                                                    |                                     |                               | Online Application           |                                    |                          |                                 |
| It Registration     Extration     Forward of the state of the state of the                                                                                                    |                                                                                                    | Application ID                      | Applicant Name                | Date                         | Pay                                | yment Status             |                                 |
| C Crtified Copy<br>E Encumbrance Crifficat<br>Approve EC Applications<br>Re-Valdate EC Applications<br>Transaction Block<br>Onlare EC Request<br>B shuldsh<br>Money Lending License<br>B Request Logger<br>Master Tarty<br>Miss Report<br>User Management<br>Help<br>C Others<br>Legsty Indeff Deavise<br>Verification<br>Old Decumentatory<br>Anneumers, Entry<br>B User Fee                                                                                                    | Registration                                                                                                    | 2019113020016                       | SURYAKANTA RATH               | 23-Oct-2019 04:42:24 PM      | Pay                                | ment is successful.      |                                 |
| a prove Arefundate<br>Approve Applications<br>Revalidate EC Applications<br>Transactions Block<br>Online &E Request<br>Binelok<br>Master Entry<br>Miss Report<br>User Management<br>Elsey Gali Discusse<br>Old DesamentEntry<br>Asseare: A Entry<br>Biology<br>Asseare: A Entry<br>Biology<br>Biology<br>Asseare: A Entry<br>Biology<br>Asseare: A Entry<br>Biology<br>Asseare: A Entry<br>Biology<br>Asseare: A Entry<br>Biology<br>Asseare: A Entry<br>Biology<br>Biology<br>Asseare: A Entry<br>Biology<br>Biology<br>Asseare: A Entry<br>Biology<br>Biology | Certified Copy                                                                                                    |                                     |                               |                              |                                    |                          |                                 |
| Er Validas EC Application<br>Transaction Blok<br>Online EC Request<br>B Helekh<br>Master Extry<br>Master Extry<br>B User Management.<br>Help<br>D Others<br>Legacy Indext Docwise<br>Vietification<br>Old Documentifiary<br>Annexure & Entry<br>B User Fee                                                                                                    | Approve EC Applications                                                                                                    |                                     |                               |                              |                                    |                          |                                 |
| Tranaction Block<br>Onlas EX Exquest<br>Bhulekh<br>Money Lending License<br>Request Loggre<br>Matster Eutry<br>User Management<br>Big<br>Others<br>Legsty IndeXI Decivise<br>Verification<br>Old DecimentEatry<br>Anseure A Eutry<br>User Fee                                                                                                    | Re-Validate EC Application                                                                                                    | n                                   |                               |                              |                                    |                          |                                 |
| Dinlar & E. Request :<br>B shulekbi<br>I Money Lending License<br>R Request Laggement<br>I User Nangement<br>I Holp<br>I Others<br>Legsty IndelI Doxvise<br>Verification<br>Old Documentiarty<br>Ansecures. Entry<br>I User Fee                                                                                                    | Transaction Block                                                                                                    |                                     |                               |                              |                                    |                          |                                 |
| i Money Lending License<br>i Money Lending License<br>i Master Entry<br>i Mis Report<br>User Management<br>Help<br>i Others<br>i Leng Final Decvise<br>v Oth Decumentariy<br>Ansecure A Entry<br>I User Fee                                                                                                    | Online EC Request                                                                                                    |                                     |                               |                              |                                    |                          |                                 |
| fi Request Lagger<br>Master Entry<br>Bits Report<br>Bits Report<br>Bits Report<br>Conters<br>Legay Indexil Decenter<br>Verification<br>Old Documentifiary<br>Assessmer A Entry<br>Bitser Fee<br>Find Office A Entry<br>Bitser Fee                                                                                                    | Money Lending License                                                                                                    |                                     |                               |                              |                                    |                          |                                 |
| If MisReport If User Management If Help If Others Legsty IndexI Decrets Verification Old DocumentEntry Rescurse Atory User Fee                                                                                                    | Request Logger                                                                                                    |                                     |                               |                              |                                    |                          |                                 |
| ti Miskopori<br>E User Management<br>E Help<br>I Others<br>Legacy IndexII Docvise<br>Verification<br>Old Documentifatry<br>Ansexure A Entry<br>II User Fee                                                                                                    | Master Entry                                                                                                    |                                     |                               |                              |                                    |                          |                                 |
| Help<br>Cherse<br>Uchasy India Deorete<br>Vid Decementary<br>Anseaure A Entry<br>B User Fee<br>FMS 07241 PM                                                                                                    | User Management                                                                                                    |                                     |                               |                              |                                    |                          |                                 |
| R Others<br>Lessy Mudell Dorwise<br>Verification<br>Old Dorwise A Entry<br>R User Fee                                                                                                    | Help                                                                                                    |                                     |                               |                              |                                    |                          |                                 |
| Legery Madell Decewber<br>Verdication<br>Old DecemberLintry<br>Ransesure-A Entry<br>II User Fee                                                                                                    | C Others                                                                                                    |                                     |                               |                              |                                    |                          |                                 |
| Old Documentifatry<br>Ansexue x-Entry<br>II User Fee                                                                                                    | Legacy IndexII Docwise<br>Verification                                                                                                    |                                     |                               |                              |                                    |                          |                                 |
| Aussure-A Entry<br>El User Fee                                                                                                    | Old DocumentEntry                                                                                                    |                                     |                               |                              |                                    |                          |                                 |
|                                                                                                    | Annexure-A Entry                                                                                                    |                                     |                               |                              |                                    |                          |                                 |
|                                                                                                    | M OSCI PCC                                                                                                    |                                     |                               |                              |                                    |                          |                                 |
|                                                                                                    |                                                                                                    | ,                                   |                               |                              |                                    |                          |                                 |
|                                                                                                    |                                                                                                    |                                     |                               |                              |                                    |                          |                                 |
|                                                                                                    |                                                                                                    |                                     |                               |                              |                                    |                          | ~                               |
| 🕂 🖓 🖓 🖳 🖓 🖓 🔚 🔛 🐼 🚱 🔛 🖓 🖓 👘 🔛 🐼 🚱 👘 🖓 🚱 👘 🖓 🚱 🖓 🖓 🖓 🖓 🖓 🖓 🖓 🖓 🖓 🖓 🖓 🖓 🖓                                                                                                    | 🛨 🔎 Type here to                                                                                                    | search                              | 0 🛱 🗖 🖬                       | 🗿 📻 🔯 🍕 🌖                    | 📰 🦇 🥭                              | ~ 🚯                      | 「 「 「 「 「 「 」 」                 |

16. The respective DSR/ SR will get the alert for the approval or in case of any query to be addressed to the applicant of the EC application in their home Page.

| http://localh         | iost:bU940/EKegis.Web/Admin/EC/DSK/EC_L | etailByDSR.aspx?id=20 | 119113020108        |                            |                  | + C S       | earch        |           |                          | y - w        | 22 83    |
|-----------------------|-----------------------------------------|-----------------------|---------------------|----------------------------|------------------|-------------|--------------|-----------|--------------------------|--------------|----------|
| APRROVE THE EC APPLIC | A × 📑                                   |                       |                     |                            |                  |             |              |           |                          |              |          |
| Edit View Favorite    | s Tools Help                            |                       |                     |                            |                  |             |              |           |                          |              |          |
|                       |                                         |                       |                     |                            |                  |             |              |           |                          |              |          |
| unaxanı               |                                         |                       |                     |                            |                  |             |              |           |                          |              |          |
| Time Saving Services  |                                         |                       |                     |                            |                  |             |              |           |                          |              |          |
|                       |                                         |                       |                     | APPROVE THE EC             | APPLICATION      |             |              |           |                          |              | <u> </u> |
| egistration           |                                         |                       |                     | Modify Existing EC Deatils | Print EC Rece    | ipt         |              |           |                          |              |          |
| rtified Copy          |                                         |                       |                     | Application ID             | 2019113020       | 108         |              |           |                          |              |          |
| ulakh                 |                                         |                       |                     | Name of the Owner          | ASUTOSH SA       | MAL         |              |           |                          |              |          |
| ney Lending License   |                                         |                       |                     | EC Application Date        | 05-Nov-2019      |             |              |           |                          |              |          |
| quest Logger          |                                         |                       |                     | Date of Execution          | : 05-Nov-2019    |             |              |           |                          |              |          |
| ster Entry            |                                         |                       |                     | Country                    | : INDIA          |             |              |           |                          |              |          |
| S Report              |                                         |                       |                     | District                   | KHURDA           |             |              |           |                          |              |          |
| er Management         |                                         |                       |                     | Village                    | : GADAKANA       |             |              |           |                          |              |          |
| ip 👘                  |                                         |                       |                     | Address of the Applicant   | GADAKANA, I      | BHUBANESWAR |              |           |                          |              |          |
| ers                   |                                         |                       |                     | Year to                    | : 05-Nov-2019    |             |              |           |                          |              |          |
| ification             |                                         |                       |                     | Total No. of Year          | 25               |             |              |           |                          |              |          |
| DocumentEntry         |                                         |                       |                     | Payment                    | Details          |             |              |           |                          |              |          |
| nexure-A Entry        |                                         |                       |                     | Searching                  | Fee: 331         |             |              |           |                          |              |          |
| er Fee                |                                         |                       |                     | Urgen                      | Fee:0            |             |              |           |                          |              |          |
|                       |                                         |                       |                     | Use                        | Fee : 285        |             |              |           |                          |              |          |
|                       |                                         |                       |                     | Transaction                | Fee: 1180        |             |              |           |                          |              |          |
|                       |                                         |                       |                     | Tota<br>Total Foo          | Paid 1796        |             |              |           |                          |              |          |
|                       |                                         |                       |                     | 10001100                   |                  |             |              |           |                          |              |          |
|                       |                                         |                       |                     | Amplied EC how             | ndavar dataile   |             |              |           |                          |              |          |
|                       | Village Name                            | Khata Number          | Plot Number         | Area                       | North            |             | Fast         |           | West                     |              | Sou      |
|                       | CHANDRASEKHARPUR - 41                   | 507                   | 740                 | 520 Decimal1000D=1Acre     |                  |             | Last         |           |                          |              | 504      |
|                       |                                         |                       |                     | Encumbrance Certifi        | cate Applied For |             |              |           |                          |              |          |
|                       |                                         |                       |                     |                            |                  |             |              |           |                          |              | _        |
|                       |                                         |                       |                     |                            |                  |             |              |           | 4 MR BIBHU<br>PRASAD RAY |              | ~        |
|                       | 2 CHANDRASEKHARPUR 507 74               | 0.069 Dec Acre SUE    | PLOT NO-52 & 53 SUI | B PLOT NO-50 20'0" WIDE BO | AD PLOT NO-743   | 2852/1999/  | 1 05/07/1999 | SALE      | 66275 1 MRS NALINI       | 1 MR SANGRAM | -        |
|                       |                                         |                       |                     |                            |                  |             | 1            | IMMOVABLE | RAY                      | KUMAR        |          |
|                       |                                         |                       |                     |                            |                  |             |              |           | 2 MR ANNADA              | BISWAL       |          |
|                       |                                         |                       |                     |                            |                  |             |              |           | PRASAD RAY               |              |          |
|                       |                                         |                       |                     |                            |                  |             |              |           | PRASAD RAY               |              |          |
|                       |                                         |                       |                     |                            |                  |             |              |           | 4 MR BIBHU               |              |          |
|                       |                                         |                       |                     |                            |                  |             |              |           | PRASAD RAY               |              | _        |
|                       | 3 CHANDRASEKHARPUR 507 7                | 10 0.055 Dec Acre S   | UB PLOT NO-46 SUB P | LOT NO-48 PLOT NO-733 R    | DAD20'00" WIDE   | 2853/1999/  | 1 05/07/1999 | SALE      | 66275 1 MRS NALINI       | 1 DR SURESH  |          |
|                       |                                         |                       |                     |                            |                  |             |              | PINOVABLE | 2 MP ANNADA              | MOHAPATRA    |          |
|                       |                                         |                       |                     |                            |                  |             |              |           | PRASAD RAY               |              |          |
|                       |                                         |                       |                     |                            |                  |             |              |           | 3 MR DEBI                |              |          |
|                       |                                         |                       |                     |                            |                  |             |              |           | PRASAD RAY               |              | ~        |
|                       |                                         |                       |                     |                            |                  |             |              |           | 4 MK BIBHU               |              |          |
|                       |                                         |                       |                     |                            |                  |             |              |           |                          |              |          |

17. In case of approval, the details will be checked by the DSR/SR before approval and digital signature.

|   |                                   |                                               | User Fee :                                 | 285                           |                                     |                                                                                                    |   |
|---|-----------------------------------|-----------------------------------------------|--------------------------------------------|-------------------------------|-------------------------------------|----------------------------------------------------------------------------------------------------|---|
|   |                                   |                                               | Transaction Fee :                          | 1180                          |                                     |                                                                                                    |   |
|   |                                   |                                               | Total Fee :<br>Total Fee Paid :            | 1796                          |                                     |                                                                                                    |   |
|   |                                   |                                               | Total Fee Falu.                            |                               |                                     |                                                                                                    |   |
|   |                                   |                                               | Applied EC boundary                        | details                       |                                     |                                                                                                    |   |
|   | Village Name Kh                   | ata Number Plot Number                        | Area                                       | North                         | East                                | West                                                                                                    | S |
|   | CHANDRASERHARPUR - 41 502         | 7 740                                         | 520 Decimal1000D=1Acre                     | unnlied For                   |                                     |                                                                                                    |   |
|   |                                   |                                               | Encumbrance Certificate A                  | ppnea ror                     |                                     |                                                                                                    | _ |
|   | Ac                                | re  WIDE  NO-45                               | 734 & PLOT NO-733                          | -#                            | IMMOVABLE 2<br>3                    | RAY RANJAN<br>MRANNADA MOHANTY<br>PRASAD RAY<br>MR DEBI<br>PRASAD RAY<br>MR BIBHU<br>PRASAD RAY                           | ^ |
|   | 2 CHANDRASEKHARPUR 507 740 0.0    | 169 Dec SUB PLOT NO-52 SUB P<br>re & 53 NO-50 | LOT 20'0" WIDE PLOT NO-<br>NOAD 743        | 2852/1999/1 05/07/19          | 999SALE 66275 1<br>IMMOVABLE 2<br>3 | MRS NALINI 1 MR SANGRAM<br>RAY KUMAR<br>MR ANNADA BISWAL<br>PRASAD RAY<br>MR DEBI<br>PRASAD RAY<br>MR BIBHU<br>PRASAD RAY |   |
|   | 3 CHANDRASEKHARPUR 507 740 0.0 Ac | 55 Dec SUB PLOT SUB PLO<br>re NO-46 NO-48     | T PLOT NO-<br>733 WIDE                     | 2853/1999/1 05/07/19          | 99 SALE 66275 1<br>IMMOVABLE        | MRS NALINI<br>RAY 1 DR SURESH<br>CHANDRA                                                                                  | ~ |
|   |                                   |                                               | Show All Transactions (Based C             | On Only Village Khata & Plot) |                                     |                                                                                                    |   |
|   |                                   | Ren                                           | ok<br>narks                                | Ŷ.                            |                                     |                                                                                                    |   |
|   |                                   |                                               | Transaction, Payment & Any objection Found | Details Found ok              |                                     |                                                                                                    |   |
| 8 |                                   |                                               |                                            |                               |                                     |                                                                                                    | _ |

18. For Digital signature, the Digital signed device must be installed in the computer of the DSR/SR and PIN must be entered for signed copy.

| Imp://fecalheat.55400/Elkepis.Web/Advviv/CC | DSR/CC_Detailbj05R.expilide.201729000078       | <br><br>                 |
|---------------------------------------------|------------------------------------------------|--------------------------|
| e cont view ravones noois riego             |                                                |                          |
| Geverament of                               | Usew this page in English General Hind Ver     |                          |
| e-Registration                              | Home Registration OnlineQuery Time Short       | Contactilis Signifies    |
| WELCOME: OFTACKIR OFTA                      | 3038.    09-0et-2017 05:44:48 PM               | CONTRACTOR OF THE OFFICE |
| Last Legin Time: 22-10-2013 11:             | 10.03                                          |                          |
| PLEASE DO NOT CLOSE THE                     | BROWSER DIRECTLY WITHOUT SIGNING OUT.          |                          |
| S:8S:8S::                                   |                                                |                          |
| - dhaRpni                                   |                                                |                          |
| The Series Service _                        | Approval of the Certified Copy Application     |                          |
|                                             | Application ID 2017039000778                   |                          |
| Registration                                | Name of the Applicant KREPASINDERU SAHOO       |                          |
| Certified Copy                              | Date of Execution 27-June 2017                 |                          |
| Encambrance Certificate                     | Address of the Applicant BHUBANESWAR           |                          |
| Bhulebh                                     | Registration No. i 30391500026                 |                          |
| Money Lending License                       | Fee Details                                    |                          |
| Request Logger                              | Total no of First # Enter User PIN ×           |                          |
| Master Entry                                | Total so of "                                  |                          |
| Contest management                          | No of Fages, + at PIN' assess                  |                          |
| Content management                          |                                                |                          |
| Lenger Record Verification                  | Note: Length should be between 6-31 characters |                          |
| Others                                      | Amountains                                     |                          |
| Legacy IndexII Dorwise                      | Searching Fees OK Cancel SoftKeyboard          |                          |
| Vertication                                 | Copying Frees                                  |                          |
| Old DocumentExity                           | Stampfuly Pers                                 |                          |
| Richt To Bublic Supplement                  | User Charges 250                               |                          |
| Down Unland                                 | Total Fee 369                                  |                          |
| Darr Fee                                    | Payment Amount i 369                           |                          |
|                                             | Click Here To Print CC                         |                          |
|                                             | Click Here To Print Endersement                |                          |
|                                             |                                                |                          |
|                                             |                                                |                          |
|                                             | Approve & Sign Reject Back                     |                          |
|                                             |                                                |                          |
|                                             |                                                | - DK 5458                |

19. The Digitally signed pdf document of the Encumbrance Certificate document can be viewed for printing.

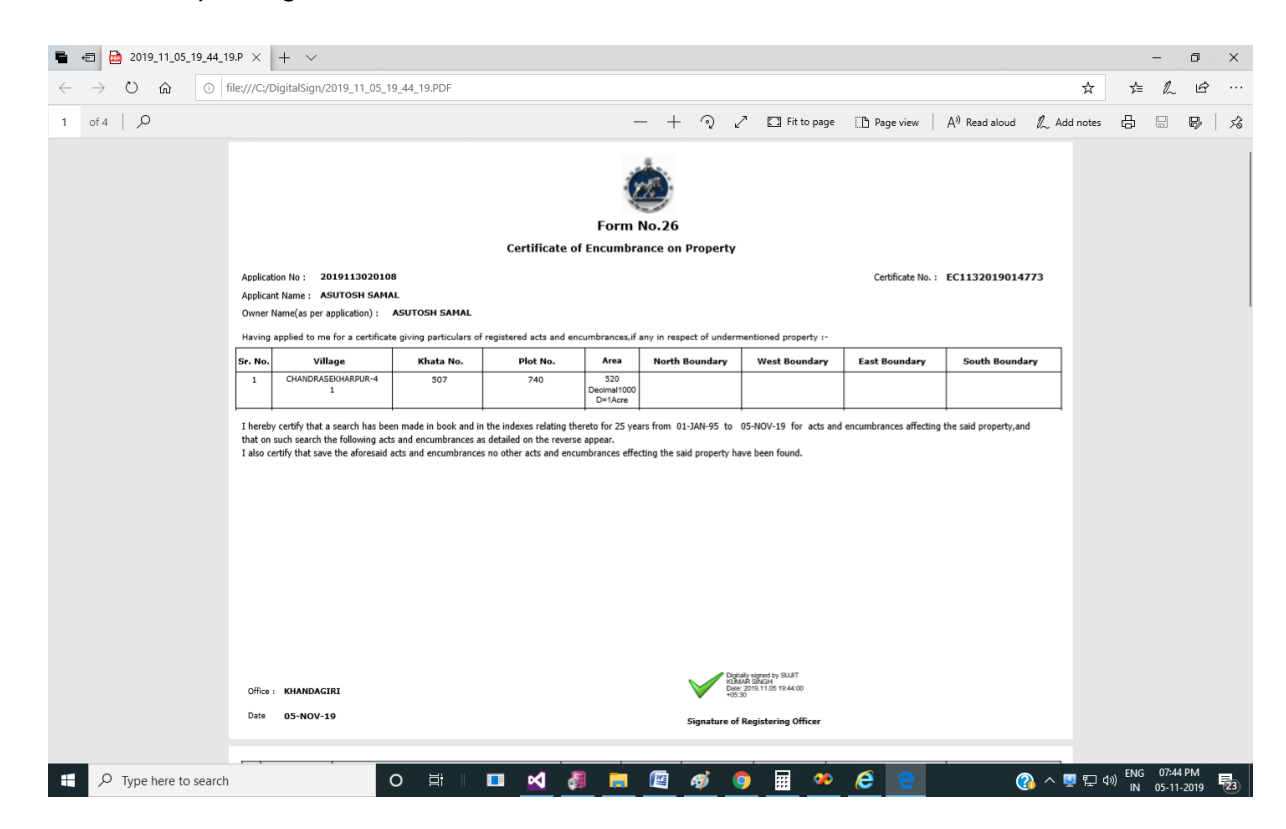

20. Once it is approved and signed by the respective DSR/SR, a message will come to the applicant for viewing and downloading of the EC in his/her Dashboard.

| New Application    |               |                  |             |                                                 |                              | REGISTRATION OFFICE | PRIORITY   | APPLICATION STATUS   |
|--------------------|---------------|------------------|-------------|-------------------------------------------------|------------------------------|---------------------|------------|----------------------|
| Application Status | 2017039000913 | ASUTOSH SAMAL    | 24/oct/2017 | 01/oct/2010                                     | 24/oct/2017                  | CUTTACK             | URGENT     | Print EC Certificate |
| View Market Value  | N/A           | ASUTOSH SAMAL    | 24/oct/2017 | 01/jan/1995                                     | 24/oct/2017                  | CUTTACK             | NOT URGENT | Pay Now              |
|                    |               |                  |             |                                                 |                              |                     |            |                      |
|                    |               | Inspector Genera | Let's Get   | In Touc                                         | ch!<br>ard of Revent         | je Building,        |            |                      |
| •                  |               | Inspector Genera | Let's Get   | In Touc<br>a, 2nd-floor, Boa<br>ack (Odisha)-75 | ch!<br>ard of Revenu<br>3002 | ie Building,        |            |                      |

21. Now the applicant can download and save the EC document as shown in the screen below.

|   |                       |                                                              |                                                                                       |                                                                                                    |                                                             | For                                           | (1000)<br>m No.26 |                                  |                                                             |                                                                                                    |                                  |
|---|-----------------------|--------------------------------------------------------------|---------------------------------------------------------------------------------------|----------------------------------------------------------------------------------------------------|-------------------------------------------------------------|-----------------------------------------------|-------------------|----------------------------------|-------------------------------------------------------------|----------------------------------------------------------------------------------------------------|----------------------------------|
|   |                       |                                                              |                                                                                       |                                                                                                    | Certificate                                                 | e of Encun                                    | nbrance on        | Property                         |                                                             |                                                                                                    |                                  |
| A | pplic                 | ation No : 20                                                | 1911302010                                                                            | в                                                                                                    |                                                             |                                               |                   |                                  |                                                             | Certificate No. :                                                                                                    | EC1132019014773                  |
| A | pplic                 | ant Name : As                                                | SUTOSH SAMA                                                                           | L.                                                                                                    |                                                             |                                               |                   |                                  |                                                             |                                                                                                    |                                  |
| c | wne                   | r Name(as per a                                              | pplication) :                                                                         | ASUTOSH SAMAL                                                                                                    |                                                             |                                               |                   |                                  |                                                             |                                                                                                    |                                  |
| - | lavin                 | g applied to me                                              | for a certificat                                                                      | e giving particulars of                                                                                                    | registered acts and                                         | encumbrance                                   | es, if any in res | pect of underm                   | entioned property                                           | -                                                                                                    |                                  |
| S | . No                  | . vill                                                       | age                                                                                   | Khata No.                                                                                                    | Plot No.                                                    | Area                                          | North             | Boundary                         | West Boundar                                                | y East Boundary                                                                                                    | South Boundary                   |
|   | 1                     | CHANDRAS                                                     | EKHARPUR-4<br>1                                                                       | 507                                                                                                    | 740                                                         | 520<br>Decimal<br>D=1Ac                       | 1000<br>re        |                                  |                                                             |                                                                                                    |                                  |
| I | here<br>hat o<br>also | by certify that and<br>n such search at<br>certify that save | search has bee<br>te following act                                                    | n made ni hook nafi sand encumbrances a<br>sand encumbrances a<br>scts and encumbrance                                                 | the indexes relation<br>detailed on the res                 | thereto for 2<br>erse appear.<br>encumbrances | 5 years from (    | i1-JAN-95 to (                   | 15-NUV-19 for act                                           | and encumbrances attecting                                                                                                    | the said property, and           |
|   |                       |                                                              |                                                                                       |                                                                                                    |                                                             |                                               |                   | Digita                           | Ity signed by SUUIT                                         |                                                                                                    |                                  |
|   | Offic                 | e: KHANDAGI                                                  | RI                                                                                    |                                                                                                    |                                                             |                                               |                   | Date: +05:3                      | 94 3010-11<br>2019.11.05 19:44:00<br>0                      |                                                                                                    |                                  |
|   | Date                  | 05-NOV-1                                                     | 9                                                                                     |                                                                                                    |                                                             |                                               |                   | Signature of                     | Registering Officer                                         |                                                                                                    |                                  |
|   |                       |                                                              |                                                                                       |                                                                                                    |                                                             |                                               |                   |                                  |                                                             |                                                                                                    |                                  |
|   | _                     |                                                              |                                                                                       |                                                                                                    |                                                             |                                               |                   |                                  |                                                             |                                                                                                    |                                  |
|   | Sr.<br>No.            | Registraion<br>Office.                                       | Description Of<br>Number/Area/<br>Chaka Number                                        | Property(Village/Khata<br>'Boundary(East/West/N<br>/Flat Number)                                                                       | Number/ Plot<br>orth/South)/                                | Registration<br>Number                        | Execution<br>Date | Deed Type                        | Consideration<br>Amount                                     | First Party                                                                                                    | Second Party                     |
|   | 1                     | KHANDAGIRI                                                   | CHANDRASEKHA<br>ROAD 208apps;<br>PART OF THE PL<br>ROAD       [SO<br>1.450DEC AS PE   | RPUR-41   507   740   0.0<br>008quot; WIDE   SUB PLO<br>OT NO-734 8amp; PLOT NO<br>ILD AC 0.060DEC OUT OF<br>R SUB PLOT NO 44,RENT R   | 60 DecAcre<br>T NO-45  <br>3-733  <br>TOTAL AC<br>IS 0.60P] | 2851/1999/1                                   | 05-Jul-1999       | SALE<br>IMMOVABLE                | 72,300.00                                                   | 1-MRS NALINI RAY<br>2-MR ANNADA PRASAD RAY<br>3-MR DEBI PRASAD RAY<br>4-MR BIBHU PRASAD RAY                                                 | 1-MR SUDHI RANJAN<br>MOHANTY     |
|   | 2                     | KHANDAGIRI                                                   | CHANDRASEKHA<br>SUB PLOT NO-43<br>PLOT NO-733   1<br>[SOLD AC 0.055<br>PLOT NO 46,REM | RPUR-41   507   740   0.0<br>5   SUB PLOT NO-47   PAR<br>ROAD 208apos; 008quot; V<br>DEC OUT OF AC 1.4SODEC<br>IT RS 0.SOP]            | SS DecAcre<br>I OF THE<br>VIDE      <br>AS PER SUB          | 2855/1999/1                                   | 05-Jul-1999       | SALE<br>IMMOVABLE                | 66,275.00                                                   | 1-MRS NALINI RAY<br>2-MR ANNADA PRASAD RAY<br>3-MR DEBI PRASAD RAY<br>4-MR BIBHU PRASAD RAY                                                 | 1-MRS SIFRA MISHRA               |
|   | 3                     | KHANDAGIRI                                                   | CHANDRASEKHA<br>SUB PLOT NO-44<br>ROAD       [SO<br>AS PER SUB PLO                    | RPUR-41   507   740   0.0<br>4   SUB PLOT NO-46   PLOT<br>LD AC 0.060DEC OUT OF A<br>IT NO 45,RENT RS 0.50P]                           | 60 DecAcre<br>1 NO-733  <br>IC 1.450DEC                     | 2854/1999/1                                   | 05-Jul-1999       | SALE<br>IMMOVABLE                | 72,300.00                                                   | 1-MRS NALINI RAY<br>2-MR ANNADA PRASAD RAY<br>3-MR DEBI PRASAD RAY<br>4-MR BIBHU PRASAD RAY                                                 | 1-SRI PURNANANDA<br>MUDULI       |
|   | 4                     | KHANDAGIRI                                                   | CHANDRASEKHA<br>SUB PLOT NO-44<br>ROAD200apos;0<br>0.055DEC OUT (<br>47,RENT RS 0.5   | RPUR-41   507   740   0.0<br>5   SUB PLOT NO-48   PLOT<br>IO8quet: WIDE       [SOLI<br>SF AC 1.450DEC AS PER SL<br>OP]                 | SS DecAcre<br>NO-733  <br>D AC<br>IB PLOT NO                | 2853/1999/1                                   | 05-Jul-1999       | SALE<br>IMMOVABLE                | 66,275.00                                                   | 1-MRS NALINI RAY<br>2-MR ANNADA PRASAD RAY<br>3-MR DEBI PRASAD RAY<br>4-MR BIBHU PRASAD RAY                                                 | 1-DR SURESH CHANDRA<br>MOHAPATRA |
|   | 5                     | KHANDAGIRI                                                   | CHANDRASEKHA<br>SUB PLOT NO-5;<br>208apos;08quo<br>[SOLD AC 0.069<br>PLOT NO 51,REN   | RPUR-41   507   740   0.0<br>2 Bamp; 53   SUB PLOT NO<br>2; WIDE ROAD   PLOT NO-7<br>DEC OUT OF AC 1.450DEC<br>(T RS 1.50P]            | 69 DecAcre<br> -50  <br> 43      <br>AS PER SUB             | 2852/1999/1                                   | 05-Jul-1999       | SALE<br>IMMOVABLE                | 66,275.00                                                   | 1-MRS NALINI RAY<br>2-MR ANNADA PRASAD RAY<br>3-MR DEBI PRASAD RAY<br>4-MR BIBHU PRASAD RAY                                                 | 1-MR SANGRAM KUMAR<br>BISWAL     |
|   | 6                     | KHANDAGIRI                                                   | CHANDRASEKHA<br>SUB PLOT NO.52<br>NO.743,744    <br>1.450 DEC SUB                     | RPUR-41   507   740   0.0<br>I   SUB PLOT NO.49   ROAD<br>  [AREA SOLD A0.055 DEI<br>PLOT NO-50 RENT RS -0.50                          | SS DEC Acre<br>D   PLOT<br>D OF<br>DUT OF<br>DP/-]          | 5065/1999/1                                   | 27-Dec-1999       | SALE<br>IMMOVABLE                | 66,275.00                                                   | 1-MRS. NALINI RAY<br>2-MR. ANNANDA PRASAD<br>RAY<br>3-MR. DEBI PRASAD RAY<br>4-MR. BIBHU PRASAD RAY                                         | 1-MR. SAKTIPADA MISHRA           |
|   | 7                     | KHANDAGIRI                                                   | CHANDRASEKHA<br>SUB PLOT NO.43<br>SENGUPTA   RO<br>AREA A0.415 DE<br>PER SUB PLOT N   | RPUR-41   507   740   0.0<br>7   SUB PLOT ND.652   ANA<br>AD       (AREA A0.051 DE<br>C OUT OF TOTAL AREA A1.<br>IO 48, RENT RS 0.50P] | 51 DecAcre<br>IGUYA<br>C OUT OF<br>450 DEC AS               | 446/2000/1                                    | 02-Feb-2000       | SALE<br>IMMOVABLE                | 61,455.00                                                   | 1-SMT. NALINI RAY<br>2-ME. ANNADA PRASAD RAY<br>3-MR. DEBI PRASAD RAY<br>4-ME. BIBHI PRASAD RAY<br>5-SRI SANUTY KUMAR<br>MOHANTY (ATTORNEY) | 1-SRI PRAVAT KUMAR<br>Panegrahi  |
|   | Offic                 | e: KHANDAGI                                                  | RI                                                                                    |                                                                                                    |                                                             |                                               |                   | Digita<br>KUMA<br>Date:<br>+05/3 | lly signed by SUJIT<br>VR SINGH<br>2019.11.05 19:44:18<br>0 |                                                                                                    |                                  |
|   | 0                     |                                                              |                                                                                       |                                                                                                    |                                                             |                                               |                   | •                                |                                                             |                                                                                                    |                                  |
|   | Date                  | 05-NOV-1                                                     | 9                                                                                     |                                                                                                    |                                                             |                                               |                   | Signature of                     | Registering Officer                                         |                                                                                                    |                                  |